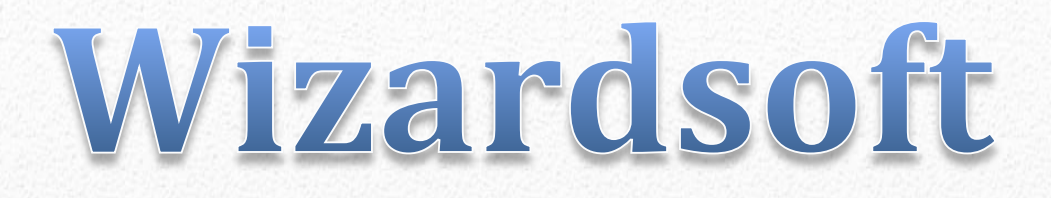

# **SmetaWIZARD** v4.1.1.0

Описание основных изменений и исправлений

В данном документе представлено описание основных изменений и исправлений вошедших в ПП SmetaWIZARD v4.1.1.0

| Оглавление                                           | 1  |
|------------------------------------------------------|----|
| Перечень изменений в сборке                          | 2  |
| Форма локальной сметы                                | 2  |
| Форма локальной сметы для расчета базы МТСН          | 2  |
| Акт выполненных работ                                | 2  |
| Шаблонный мастер: Общее                              | 3  |
| Шаблонный мастер: Шаблон базисно-индексного метода 6 | 4  |
| Шаблонный мастер: Шаблон ресурсного метода 6         | 9  |
| Шаблонный мастер: Шаблон перехода в цены 5           | 10 |
| Шаблонный мастер: Шаблон заголовка сметы 4           | 10 |
| Шаблонный мастер: Шаблон заголовка акта 2            | 11 |
| Шаблонный мастер: Шаблон подписей акта 1             | 11 |
| Шаблонный мастер: Шаблон расчета массы материалов 1  | 11 |
| Модальное и немодальное окна сметно-нормативной базы | 11 |
| Мастер смены и пересчета СНБ                         | 12 |
| Сводный сметный расчет                               | 15 |
| Отчет о расходе материалов                           | 16 |
| Импорт данных из Excel                               | 17 |
| Подсветка строк                                      | 20 |
| Информационное окно                                  | 22 |
| Программный интерфейс                                | 22 |
| Реквизиты формы                                      | 23 |
| Установщик ПП SmetaWIZARD                            | 24 |
| Прочее                                               | 25 |

# Оглавление

# Перечень изменений в сборке

#### Форма локальной сметы

• В РТЗ МО ресурсы материалов при замене теперь получают корректный статус учтенности, в зависимости от выбранной базы ССЦ.

Ресурсы принимают статус базового уровня цен, если ресурс был добавлен из ССЦ соответствующего привязанному ССЦ за базовый уровень цен.

• Создано новое окно применения коэффициентов технических частей

Данное окно выдается при применении коэффициента к расценке из базы. С помощью данного окна можно управлять списком отображаемых коэффициентов, выбирая одну из категорий в левой части окна или же, как и раньше, производить фильтрацию коэффициентов через поле ввода. Также таблица коэффициентов поддерживает сортировки по одному из выбранных столбцов.

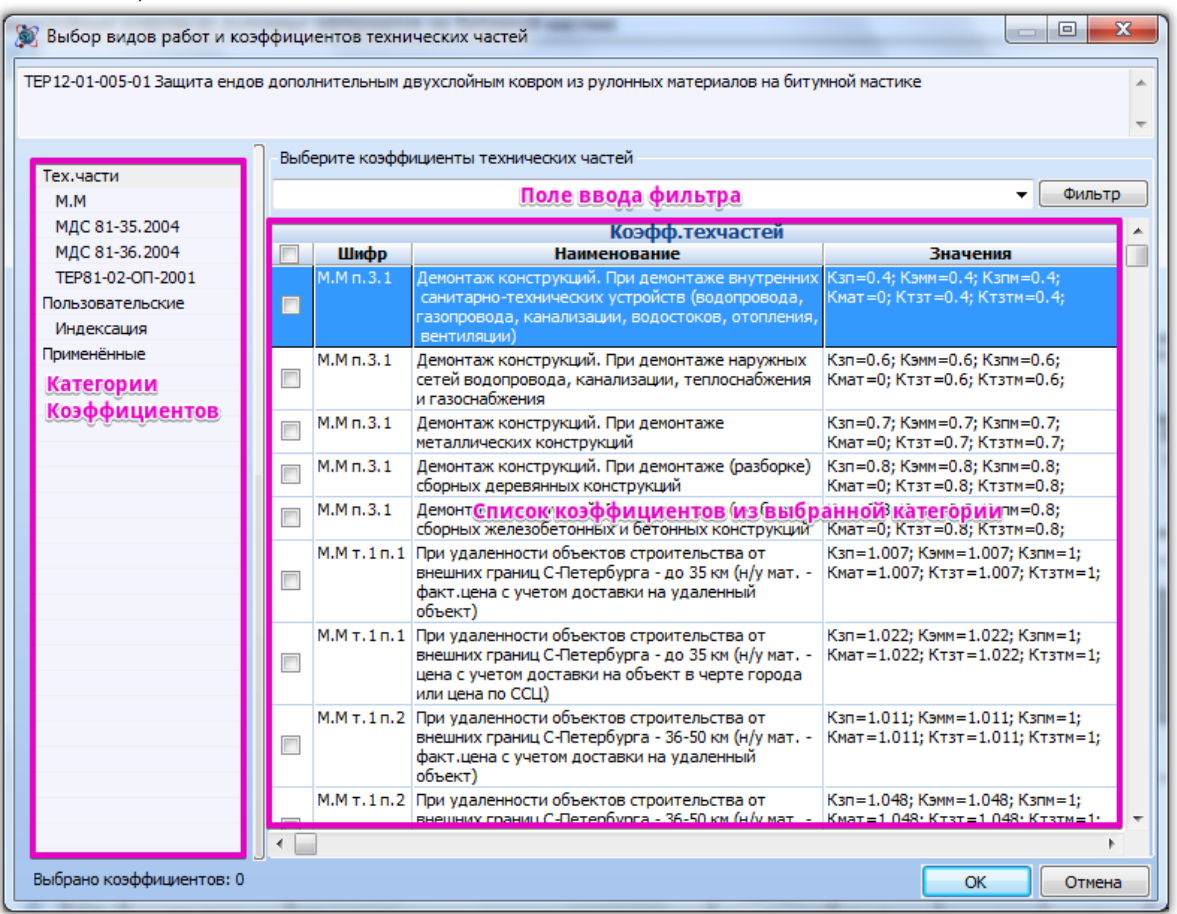

Рисунок 1 Окно применения коэффициентов

#### Форма локальной сметы для расчета базы МТСН

• Исправлены ошибки при составлении ЛС на основе Дефектной ведомости.

#### Акт выполненных работ

• Добавлен функционал, позволяющий наследовать номер договора и дату договора в форму КС-3

*КС-3 заполняет поля номера договора и дату договора из родительской формы. В случае,* если родителей несколько (КС-3 создана на несколько актов) и номера и даты разные, поля остаются пустыми.

• Скорректированы вводимые значения даты договора в форме КС-2

Исправлена проблема анализа вводимой даты. Теперь числа контролируются в пределах допустимых чисел указанного месяца.

• Создана новая контекстно-зависимая лента ABP с наиболее часто-используемыми командами. Лента доступна в случае активной формы акта выполненных работ

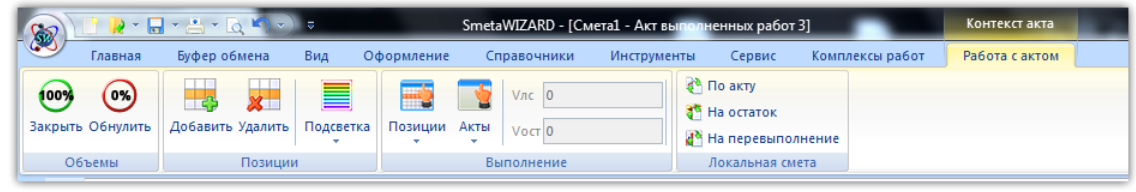

Рисунок 2 Акт выполненных работ, Контекстная лента работы с актом

• Добавлена возможность выбора вида подписей из более полного перечня на 1м шаге мастера создания формы

# Шаблонный мастер: Общее

- Исправлено копирование группы строк, если в группе есть строки "Текст" и подобные ей
- Исправлена обработка строк в Акте выполненных работ, если они были добавлены из стандартных расчетов
- Исправлено сохранение отредактированных текстовых значений в строках после пересчета
- Исправлено обновление нумерации строк после изменения строк в другом разделе при включенной опции формы "Сквозная нумерация"
- Добавлено создание строк по умолчанию при замене расчетов с сильно отличающимися внешними видами (в основном заголовки и подписи)
- Добавлен учет строк с видами работ "<Нет вида работ>" в итогах по видам работ раздела
- Добавлено сохранение формул в ячейке единичной стоимости для строк свободных ресурсов при замене стандартного расчета на шаблонный
- Добавлен функционал сохранения и загрузки шаблона коллекций (коэффициенты/подробные итоги/ресурсы и т.д.)

| 🔊 Свойства                                                                                                    |                                                                                                    | 5 X                                                                                                    |
|----------------------------------------------------------------------------------------------------|----------------------------------------------------------------------------------------------------|----------------------------------------------------------------------------------------------------|
| Форма<br>Форма<br>Фазделы<br>Базы<br>Феквизиты<br>Феквизиты<br>Фидексация<br>Фидексация | Подробные итоги<br>Шаблон подробных итогов<br>Пустой итог<br>Ключ ограничения:<br>♥ Отобразнать нулевые итоги<br>Наименование: Ключа ограничения<br>Пустой итог<br>Отступ: <hет> ▼<br/>♥ Отображать значение итога<br/>Итоговый уровень цен:<br/>&lt;По свойству расчета&gt; ▼</hет> | Вид работ косвенных затрат Стандартные итоги Прямые затраты Зарплата рабочих Машины и механизмы Зарплата машинистов Материалы Трудозатраты рабочих Трудозатраты машинистов |
|                                                                                                    | Шаблон настроек:                                                                                                    | Возврат<br><По умолчанию>    ОК Отмена                                                                                                    |

Рисунок 3 Шаблонный мастер, свойства строки, подробные итоги

# Шаблонный мастер: Шаблон базисно-индексного метода 6

- Удалена строка "Коэффициент к разделу"
- Исправлена настройка источника индексации для отдельной строки
- Исправлено округление итогов по видам затрат при индексации на СМР
- Исправлен учет свойства коэффициента индексации "на прямые" при расчете базисного итога ресурсов
- Для строк свободных ресурсов добавлены строки подробного расчета косвенных затрат при индексации на СМР (14-графка, с подробными косвенными затратами и индексацией)
- Убрано применение коэффициента с типом "Территориальный" к свободным ресурсам
- Добавлен расчет итогов погрузки/разгрузки/перевозки для строк расценок с соответствующими видами работ косвенных затрат
- Добавлена расшифровка индекса для ресурсов с единичной стоимостью в текущем уровне цен при включенном свойстве "Расчет-Внешний вид-Единичные стоимости за уровень цен-Базисный"
- При применении единичного индекса составляющая итога Прямые больше не пересчитывается по своим составляющим
- Добавлена возможность внести поправку к исходным составляющим строки Коэффициент (расчет НДС по УСН)

| Свойства                         |                                                       |                            | ×                                                                                                    | Π                                             |
|----------------------------------|-------------------------------------------------------|----------------------------|----------------------------------------------------------------------------------------------------|-----------------------------------------------|
| — Ф Коэффициент<br>— Ф Параметры | Коэффициент<br>Включать строку в<br>Наименование: НДС | вычисление итого<br>по УСН | овой суммы                                                                                               | Сметная стоиз<br>Нормативная<br>Сметная зараб |
|                                  | Значение: 0.18                                        |                            | Отображать значение                                                                                      |                                               |
|                                  | Тип:                                                  |                            | ндс 🗸                                                                                                    | ость на                                       |
|                                  | Коэффициент:                                          |                            | От предыдущей строки Итого 🔻                                                                             | ty, pyo                                       |
|                                  | Применение:                                           |                            | Зимнее удорожание материалов<br>Временные здания и сооружения<br>Итого прямых затрат                     | ^ Bo                                          |
|                                  | Ограничение по опред                                  | елителю:                   | Итого прямых затрат без учета косвенны<br>Итого зарплаты рабочих<br>Итого эксплуатации машин и механизмо | к                                             |
|                                  | Ограничение по индек                                  | сации:                     | Итого зарплаты машинистов<br>Итого материалов                                                            | -                                             |
|                                  | Ограничение по косве                                  | нным затратам:             | Итого трудозатрат<br>Итого ФОТ                                                                           |                                               |
|                                  |                                                       |                            | Итого накладных расходов                                                                                 |                                               |
|                                  | Стандартные итоги                                     | •                          | Итого учтенных материалов                                                                                |                                               |
|                                  | Исходные значения:                                    |                            | Итого учтенных машин<br>Итого неучтенных материалов                                                      |                                               |
|                                  | 🔲 Прямые затраты                                      | 1                          | Итого оборудования<br>Итого возврата материалов                                                          | Bo                                            |
|                                  | 🔲 Зарплата рабочих                                    | 1                          | Итого неучтенных машин<br>Итого перевозки                                                                |                                               |
|                                  | 📝 Машины и механиз                                    | мы 1                       | Итого погрузочных работ                                                                                  | =                                             |
|                                  | 🔽 Зарплата машинист                                   | тов -1                     | Итого погрузо-разгрузочных работ                                                                         |                                               |
|                                  | 🔽 Материалы                                           | 1                          | – Итого строительных работ<br>Итого монтажных работ                                                      |                                               |
|                                  | 🔲 Трудозатраты рабо                                   | чих 1                      | Итого оборудования, мебели, инвентаря                                                                    | 96                                            |
|                                  | 🔲 Трудозатраты маш                                    | инистов 1                  | НДС УСН (МАТ+ОБ+(ЭММ-3ПМ)+НР*0.171<br>НДС УСН (МАТ+ОБ+(ЭММ-3ПМ)+НР*0.182                                 | 2+CП*0.15)*0.1<br>+CП*0.15)*0.18              |
|                                  | 🔲 Возврат                                             | 1                          | НДС УСН (МАТ+ОБ+(ЭММ-3Пм)+НР*0.193<br>НДС УСН (МАТ+ОБ+(ЭММ-3Пм))*0.18                                    | 2+CП*0.15)*0.1                                |
|                                  | Шаблон настроек:                                      |                            | НДС УСН (МАТ+ОБ+(ЭММ-ЗПм)+Н 💌                                                                            |                                               |
|                                  |                                                       |                            | ОК Отмена                                                                                                |                                               |

Рисунок 4 Шаблонный мастер, Свойства строки Коэффициент, Раздел Коэффициент

- Добавлен внешний вид "(форма акта 10-графка РЖД)"
- Добавлена возможность отображения наименований видов работ позиций только для строк расценок "Расчет-Внешний вид 2"

| 💓 Свойства                                                                                                    |                                                                                                    | 5 ×                                                                                                    |
|----------------------------------------------------------------------------------------------------|----------------------------------------------------------------------------------------------------|----------------------------------------------------------------------------------------------------|
| Форма<br>Параметры<br>Разделы<br>У Разделы<br>У Разделы<br>У Разделы<br>Реквизиты<br>Реквизиты<br>Реквизиты<br>Реквизиты<br>Расчет<br>Расчет<br>Расчет<br>Округление<br>У Параметры<br>Округление<br>У Совенные затраты | Внешний вид 2<br>Виды работ:<br>Отображать вид работ для индексация<br>Отображать вид работ для косвеннью<br>Формулы:<br>Расшифровывать формулу в объеме в<br>Расшифровывать формулы в единично<br>Расшифровывать формулы в единично        | и Только для расценок<br>к затрат только для расценок<br>только для расценок<br>позиций<br>рличества ресурсов расценки<br>ных значениях |
| Коз ффициенты<br>Внешний вид<br>Внешний вид 2<br>Шаблон<br>Документ<br>Отрока<br>Строка<br>Ячейка<br>Формат                                                                                                    | атраты<br>ты<br>Итоговый уровень цен: Текущий<br>2 Итоги расценки включают неучтенные ресурсы<br>Разное:<br>Разное:<br>Расшифровывать наименование базы данных позиции<br>Расшифровывать признак автопозиции<br>Расшифровывать определитель |                                                                                                    |
|                                                                                                    | <ul> <li>Расшифровывать примянак уреани цег</li> <li>Расшифровывать примечание к строн</li> <li>Автонумерация</li> <li>Нумеровать ресурсы отдельно</li> <li>Скрыть нумерацию ресурсов ра</li> <li>Применить для всех расчетов</li> </ul>    | ке<br>от расценок<br>асценки<br>По умолчанию<br>ОК <u>О</u> тмена <u>С</u> правка                                                       |

Рисунок 5 Шаблонный мастер, Свойства расчета, Внешний вид 2

- Изменен расчет итогов позиций:
  - о неучтенные материалы и машины всегда включаются в итог "Материалы" и "Машины и механизмы" соответственно
  - о добавлены отдельные итоги по учтенным затратам
  - удалена опция "Расчет-Параметры-Суммировать неучтенные (основные) материалы к итогу Материалы"
  - о удалена опция "Расчет-Параметры-Суммировать оборудование к итогу Материалы"
- Добавлен внешний вид "(14-графка, с подробными косвенными затратами и индексацией)"
- Настройка расчета "Расчет-Параметры-Рассчитывать на основе других составляющих" перенесена на вкладку "Округление"

| 💓 Свойства                                                                                                    | ୍ୟ <mark> </mark>                                                                                                    |
|----------------------------------------------------------------------------------------------------|----------------------------------------------------------------------------------------------------|
| □     ☐     □     ☐     □     □     ↓     □     □     □     □     □     □     □     □     □     □     □     □     □     □     □     □     □     □     □     □     □     □     □     □     □     □     □     □     □     □     □     □     □     □     □     □     □     □     □     □     □     □     □     □     □     □     □     □     □     □     □     □     □     □     □     □     □     □     □     □     □     □     □     □     □     □     □     □     □     □     □     □     □     □     □     □     □     □     □     □     □     □     □     □     □     □     □     □     □     □     □     □     □     □     □     □     □     □     □     □     □     □     □     □     □     □     □     □     □     □     □     □     □     □     □     □     □     □     □     □     □     □     □     □     □     □     □     □     □     □     □     □     □     □     □     □     □     □     □     □     □     □     □     □     □     □     □     □     □     □     □     □     □     □     □     □     □     □     □     □     □     □     □     □     □     □     □     □     □     □     □     □     □     □     □     □     □     □     □     □     □     □     □     □     □     □     □     □     □     □     □     □     □     □     □     □     □     □     □     □     □     □     □     □     □     □     □     □     □     □     □     □     □     □     □     □     □     □     □     □     □     □     □     □     □     □     □     □     □     □     □     □     □     □     □     □     □     □     □     □     □     □     □     □     □     □     □     □     □     □     □     □     □     □     □     □     □     □     □     □     □     □     □     □     □     □     □     □     □     □     □     □     □     □     □     □     □     □     □     □     □     □     □     □     □     □     □     □     □     □     □     □     □     □     □     □     □     □     □     □     □     □     □     □     □     □     □     □     □     □     □     □     □     □     □     □     □     □     □     □     □     □     □     □     □     □     □     □     □     □     □     □ | Округление<br>Итоговые значения:<br>Текущие денежные: 2 Базисные денежные: 2<br>Рассчитывать на основе других составляющих: Не пересчитывать 🔻                                     |
|                                                                                                    | Единичные значения:<br>Округлять единичные значения Единичные денежные: 2<br>Округлять исходные единичные значения<br>Округлять результат каждой итерации применения коэффициентов |
|                                                                                                    | Ставки косвенных затрат:<br>Текущая ставка: 2 Базисная ставка: 6                                                                                                    |
|                                                                                                    | Числовые значения:<br>Количество ресурсов трудозатрат и машин: 2<br>Количество ресурсов материалов: 6<br>Применять округление до значащих (для чисел меньше 1)                     |
|                                                                                                    | Формулы:      Округлять результат расчета объема:     Д     Применять округление до значащих (для чисел меньше 1)                                                                  |
|                                                                                                    | Применить для всех расчетов По умолчанию<br>ОК <u>О</u> тмена <u>С</u> правка                                                                                                    |

Рисунок 6 Шаблонный мастер, Свойства расчета, Округление

- Добавлена возможность редактировать часть настроек нескольких строк "Коэффициент" через общую страницу свойств
- Добавлен внешний вид "(13-графка одноэтажная)"
- Добавлена имитация округления итогов позиции из других сметных программ по свойству "Расчет-Округление-Рассчитывать на основе других составляющих" (тестовый вариант, настоящие алгоритмы неизвестны)
- Добавлен функционал шаблонов ограничений для коэффициентов расчета

| 🔊 Свойства 😪 😪                                                                                                    |                                                             |                          |                                       |
|----------------------------------------------------------------------------------------------------|-------------------------------------------------------------|--------------------------|---------------------------------------|
| Форма<br>— Ф Параметры<br>— Ф Разделы<br>— Ф Базы<br>— Ф Базы<br>— Ф Переменные<br>— Ф Реквизиты<br>— Ф Реквизиты<br>— Ф Реквизиты<br>— Ф Пераметры<br>— Ф Параметры<br>— Ф Параметры<br>— Ф Косвенные затрары | Козффициенты<br>Примененные коэффиц<br>Кап=1; Кэмм=1; Капм= | иенты<br>; Кмат=1; Ктэт= | Эренениент                            |
|                                                                                                    | Наименование: Коэффи                                        | џиент                    | ×                                     |
| 💊 Козффициент                                                                                                    | Оооснование:                                                |                          |                                       |
| — 🖗 Параметры<br>🎍 Разное                                                                                                    | ₩ Шифр:                                                     | не содеря 🔻              | ТЭСН46 ФЕР46 ТЕР46 ТЭСН[а-я]+ ФЕР]    |
| п                                                                                                    | Пип строки:                                                 | равен 🔻                  | Расценка                              |
| 🗌 🦾 💊 Параметры                                                                                                    | 🔲 Вид затрат:                                               | равен 👻                  | Строительные работы                   |
| ⊟…∎ Ячейка                                                                                                    | 🔲 Косвенные затраты:                                        | равны 👻                  | · · · · · · · · · · · · · · · · · · · |
| 📖 💊 Формат                                                                                                    | 🔲 Определитель:                                             | равен 👻                  | 0 ~                                   |
|                                                                                                    | Уровень цен:                                                |                          | Базисный 👻                            |
|                                                                                                    | 🔲 Статус ресурса:                                           |                          | Неучтенный 👻                          |
|                                                                                                    | Шаблон ограничений:                                         |                          | Строительные при ремонте и рек 👻      |
|                                                                                                    | Применить для всех р                                        | асчетов                  | Общие Ограничения                     |
|                                                                                                    |                                                             |                          | ОК Отмена Справка                     |

Рисунок 7 Шаблонный мастер, Свойства Расчета, Коэффициенты

- Исправлен сброс данных о виде работ позиции, если в расчете отключается соответствующий функционал
- Добавлено снятие флага "Автопозиция" при создании строки через форму "Дефектная ведомость"
- Исправлен порядок расчета косвенных затрат (первыми считаются "Накладные расходы", потом "Сметная прибыль")
- Исправлено применение индекса для позиций с отключенной опцией "Пересчитывать прямые"
- Добавлена возможность не отображать значение в строке "Коэффициент"

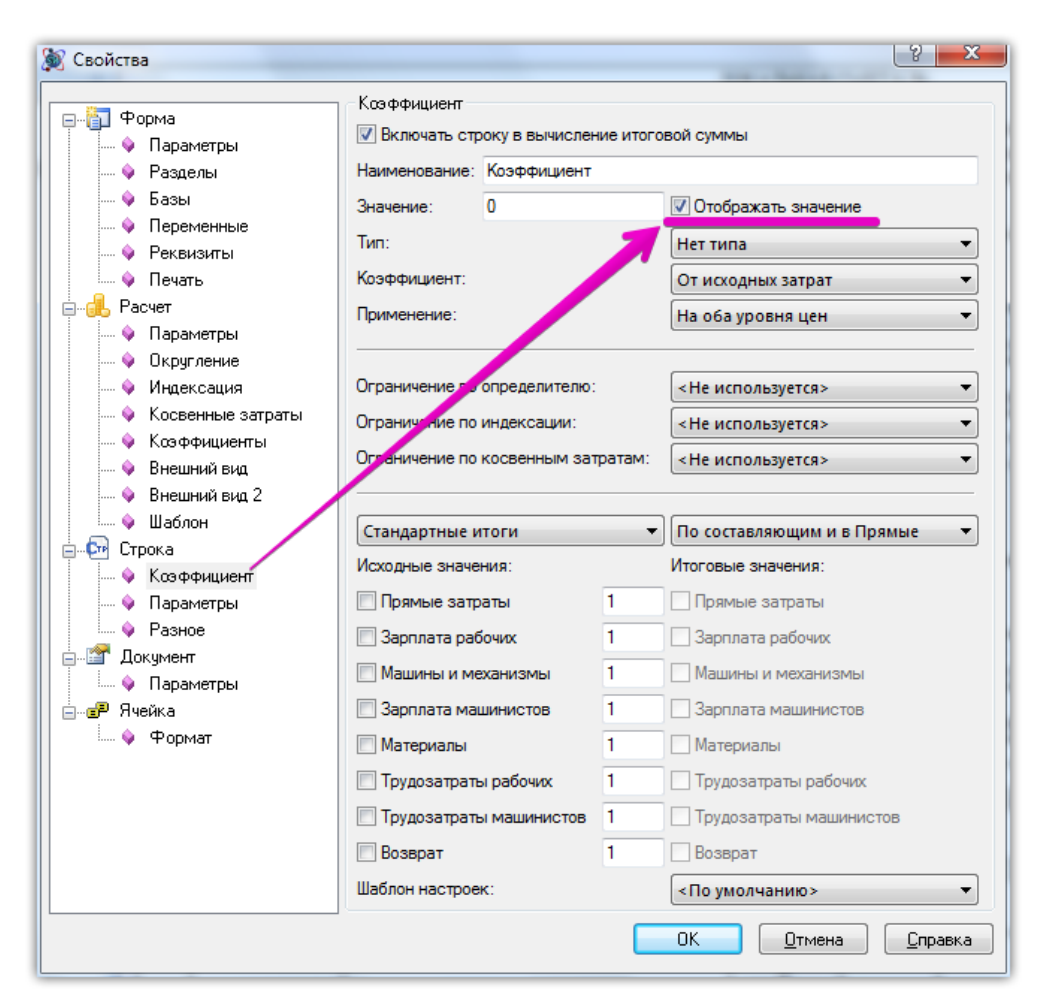

Рисунок 8 Шаблонный мастер, Свойства Строки Коэффициент, Раздел Коэффициент

# Шаблонный мастер: Шаблон ресурсного метода 6

- Исправлена расшифровка коэффициента с типом "зимнее удорожание"
- Удалена строка "Коэффициент к разделу"
- Исправлена расшифровка состава работ в всплывающей подсказке на ячейке номера по порядку
- Добавлен расчет итогов погрузки/разгрузки/перевозки для строк расценок с соответствующими видами работ косвенных затрат
- Добавлена возможность внести поправку к исходным составляющим строки Коэффициент (расчет НДС по УСН)
- Добавлена возможность отображения наименований видов работ позиций только для строк расценок "Расчет-Внешний вид 2"
- Изменен расчет итогов позиций:
  - о неучтенные материалы и машины всегда включаются в итог "Материалы" и "Машины и механизмы" соответственно
  - о добавлены отдельные итоги по учтенным затратам
  - о удалена опция "Расчет-Параметры-Суммировать неучтенные (основные) материалы к итогу Материалы"
  - о удалена опция "Расчет-Параметры-Суммировать оборудование к итогу Материалы"
- Настройка расчета "Расчет-Параметры-Рассчитывать на основе других составляющих" перенесена на вкладку "Округление"
- Добавлена имитация округления итогов позиции из других сметных программ по свойству "Расчет-Округление-Рассчитывать на основе других составляющих" (тестовый вариант, настоящие алгоритмы неизвестны)
- Добавлена возможность редактировать часть настроек нескольких строк "Коэффициент" через общую страницу свойств

- Добавлен функционал шаблонов ограничений для коэффициентов расчета
- Исправлен сброс данных о виде работ позиции, если в расчете отключается соответствующий функционал
- Добавлено снятие флага "Автопозиция" при создании строки через форму "Дефектная ведомость"
- Исправлен порядок расчета косвенных затрат (первыми считаются "Накладные расходы", потом "Сметная прибыль")
- Добавлен функционал указания единой ставки трудозатрат рабочих через свойства расчета (без учета разряда)

| 💓 Свойства                                                                                                    |                                                                                                    | 2 ×                                                          |
|----------------------------------------------------------------------------------------------------|----------------------------------------------------------------------------------------------------|--------------------------------------------------------------|
| Форма<br>Форма<br>Форма<br>Фараметры<br>Фазделы<br>Фазделы<br>Фазделы<br>Форма<br>Форма | Параметры<br>Ресурсы:<br>Применять значение ставки рабочи<br>Текущая ставка:<br>О<br>Расчет зарплаты машинистов:                   | к ко всем расценкам<br>Базисная ставка:<br>По ресурсам машин |
| Осчать<br>Расчет<br>Параметры<br>Округление<br>Округление<br>Ондексация                                                                                                    | <ul> <li>Установить разряд машинисто</li> <li>Запрашивать базисные цены на рес</li> <li>Порядок расчета итогов позиций:</li> </ul> | ов: <u>6</u>                                                 |
| • Косвенные затраты<br>• Коэффициенты<br>• Внешний вид<br>• Внешний вид 2<br>• Шаблон                                                                                                    | Расчет итогов расценки:<br>Вид затрат:                                                                                             | По стоимостям ресурсов ▼ <По виду работ косвенных затрат ▼   |
| <ul> <li>         —          —          Документ         <ul> <li></li></ul></li></ul>                                                                                                    | Взаимодействие с овзои данных.<br>ГПредлагать выбор из базы при созд<br>Взаимодействие с расчетами:                                | ании строки                                                  |
| ш⊷∎∽ лчеика<br>і ∳ Формат                                                                                                    | Уровень цен для стандартных расчетов                                                                                               | : Текущий 🔹                                                  |
|                                                                                                    | Применить для всех расчетов                                                                                                    | По умолчанию ОК Отмена Справка                               |

Рисунок 9 Шаблонный мастер, Свойства расчета, Параметры

• Добавлена возможность не отображать значение в строке "Коэффициент"

#### Шаблонный мастер: Шаблон перехода в цены 5

- Исправлен удвоенный итог расчета
- Исправлено наследование трудозатрат для строки Итого с настройкой "Не включая предыдущее Итого"
- Добавлена возможность внести поправку к исходным составляющим строки Коэффициент (расчет НДС по УСН)
- Добавлен функционал подробных итогов для строки Итого
- Добавлена возможность редактировать часть настроек нескольких строк "Коэффициент" через общую страницу свойств
- Добавлена возможность не отображать значение в строке "Коэффициент"

#### Шаблонный мастер: Шаблон заголовка сметы 4

- "Шаблон заголовка" переименован в "Шаблон заголовка сметы"
- Внешний вид "Шаблон заголовка сметы" переименован в "Шаблон заголовка сметы (вид 1)"

- Внешний вид "Шаблон заголовка сметы (с видами затрат)" переименован в "Шаблон заголовка сметы (вид 2)"
- Добавлена динамическая расшифровка итогов по видам затрат (при наличии не 0 итога по виду затрат)
- Исправлена потеря строк "Текст" и "Пустая строка" при замене внешнего вида на "Шаблон заголовка сметы (вид 1)"

#### Шаблонный мастер: Шаблон заголовка акта 2

 Добавлен новый вид "(стандарт 1999 г., 2015)" со строками "Заказчик/Генподрядчик/Подрядчик/Субподрядчик"

#### Шаблонный мастер: Шаблон подписей акта 1

• Добавлен новый вид "Заказчик/Генподрядчик/Подрядчик/Субподрядчик"

#### Шаблонный мастер: Шаблон расчета массы материалов 1

- Добавлен шаблон расчета массы материалов для оценки стоимости их перевозки
- Расчет создается в форме "Акт выполненных работ" на форму, по которой требуется создать отчет

#### Модальное и немодальное окна сметно-нормативной базы

• В базе косвенных затрат реализован функционал поиска ставок накладных расходов и сметной прибыли по коду расценки

При выборе способа поиска по «Шифру расценки» будет производиться поиск вида работ по указанному шифру.

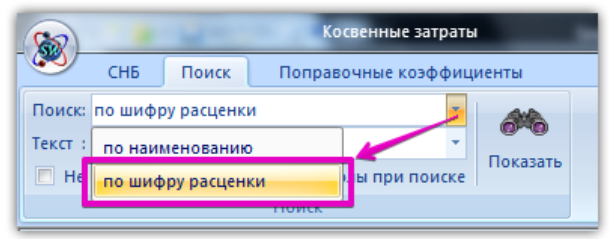

Рисунок 10 Модальное окно СНБ, Косвенные затраты, Поиск

• Изменен заголовок МО СНБ. Добавлено название просматриваемой БД

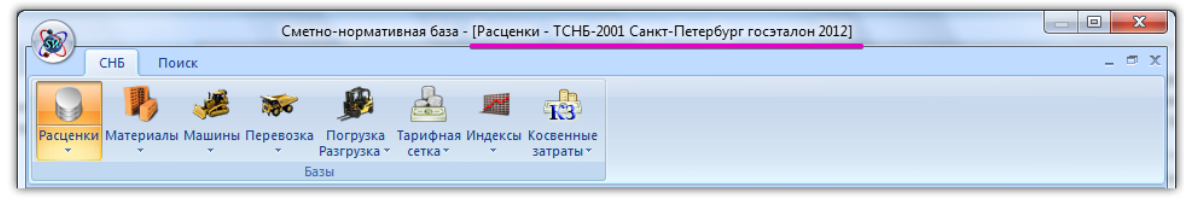

# Рисунок 11 Модальное окно СНБ

• Добавлена возможность производить поиск расценок по названию и шифру ресурса

| Расценки                                     |                            |                         | 4                      |
|----------------------------------------------|----------------------------|-------------------------|------------------------|
| База расценок: ТСНБ-2001 Санкт-Петербург гос | аталон 201. 💌              | 🝸 по шифру 🍼 Н          | Найти 🔛 🛲 🧠 Кте 🚴      |
| ⊕-<br>—<br>Расценки                          | Фасценки Результаты поиска | по шифру                | Þ                      |
|                                              |                            | Р по составу работ      |                        |
|                                              | Шифр Наименование          | по шифру ресурса        | 3/пл маш. Материалы За |
|                                              |                            | по наименованию ресурса |                        |
|                                              |                            |                         |                        |
|                                              |                            |                         |                        |
|                                              |                            |                         |                        |
|                                              |                            |                         |                        |
|                                              |                            |                         |                        |
|                                              | •                          |                         | 4                      |
|                                              |                            |                         |                        |
|                                              |                            |                         |                        |
|                                              |                            |                         |                        |

Рисунок 12 Немодальное окно СНБ, Расценки, Поиск

| [  |                                                    | Сметно-нормативная база - [Ра | асценки - ТСНБ-2001 Санкт-Петер | бург госэталон 201 | 2]            |           |          |
|----|----------------------------------------------------|-------------------------------|---------------------------------|--------------------|---------------|-----------|----------|
|    | СНБ Поиск                                          |                               |                                 |                    |               |           | _ = ×    |
|    | 🔲 По всем базам Поиск:                             | по шифру                      | <u> </u>                        |                    |               |           |          |
|    | В текущем разделе Текст :                          | по шифру                      | Показать                        |                    |               |           | 1        |
|    | He                                                 | по наименованию               | и гранске                       |                    |               |           |          |
|    |                                                    | по составу работ              |                                 |                    |               |           |          |
| IF | — TEP (общестроительнь                             | по шифру ресурса              | орное бурение скважин с прямой  | промыв Резу        | льтаты поиска |           | ⊳        |
| Ш  | Соорник 01. земля по наименованию ресурса Расценки |                               |                                 | A                  |               |           |          |
|    | П Разлел 00. Сква                                  |                               | паименование                    | прямые             | гашины        | З/пл маш. | гатериал |

Рисунок 13 Модальное окно СНБ, Расценки, Поиск Исправлена проблема ввода базовой ставки больше 5-ти символов

| Сметно-нормативная база - [Тарифная сетка - ССЦ 06.2013 Ярославская область эталон] |                             |                   |              |        |                 |
|-------------------------------------------------------------------------------------|-----------------------------|-------------------|--------------|--------|-----------------|
| СНБ                                                                                 |                             |                   |              |        | _ = ×           |
| Расценки Материалы Машины Перевозка Погрузка<br>разгрузка - Базы                    |                             |                   |              |        |                 |
|                                                                                     | K ≫ 🔖 💳 Ба                  | азовая ставка: 0  | 🚝 🏂 其        |        |                 |
|                                                                                     | Шифр                        | Наименован је     | Разряд труда | Ставка | Коэффициент I 🔺 |
|                                                                                     | 1-1010                      | Рабочие-строители | 1            | 04 33  |                 |
|                                                                                     | 1-1011                      | Рабочие-строители | 1.1          | 95.12  | 0               |
|                                                                                     | 1-1012                      | Рабочие-строители | 1.2          | 95.91  | 0               |
|                                                                                     | 1-1013                      | Рабочие-строители | 1.3          | 96.83  | 0               |
|                                                                                     | 1-1014                      | Рабочие-строители | 1.4          | 97.48  | 0               |
|                                                                                     | 1-1015                      | Рабочие-строители | 1.5          | 98.4   | 0               |
|                                                                                     | 1-1016                      | Рабочие-строители | 1.6          | 99.19  | 0               |
|                                                                                     | 1-1017                      | Рабочие-строители | 1.7          | 99.96  | 0               |
|                                                                                     | 1-1018                      | Рабочие-строители | 1.8          | 100.76 | 0               |
|                                                                                     | 1-1019                      | Рабочие-строители | 1.9          | 101.55 | 0               |
|                                                                                     | 1-1020                      | Рабоние-строители | 21           | 102.34 | 0               |
|                                                                                     | 1-1022                      | Рабочие-строители | 2.1          | 105.25 | 0               |
|                                                                                     | 1-1023                      | Рабочие строители | 2.3          | 105.22 | 0               |
|                                                                                     | 1-1024                      | Рабочие-строители | 2.4          | 106.13 | 0               |
|                                                                                     | 1-1025                      | Рабочие-строители | 2.5          | 107.19 | 0               |
|                                                                                     | 1-1026                      | Рабочие-строители | 2.6          | 108.11 | 0               |
|                                                                                     | 1-1027                      | Рабочие-строители | 2.7          | 109.03 | 0               |
|                                                                                     | 1-1028                      | Рабочие-строит ли | 2.8          | 109.95 | 0               |
|                                                                                     | ¥ 🔲                         | 16 C              |              |        |                 |
|                                                                                     |                             |                   |              |        |                 |
| Рабочие-строители                                                                   |                             |                   |              |        |                 |
| Закрыть Добавить 🗟 База: С                                                          | СЦ 06.2013 Ярославская обла | асть эталон 👻     | Фильтр: 🝸    |        |                 |

Рисунок 14 Модальное окно СНБ, Тарифная сетка, Расчет тарифной сетки

# Мастер смены и пересчета СНБ

- Исправлена проблема пересчета добавленных ресурсов машин в РТЗ МО
- Добавлена опция пересчета индивидуальных индексов на ресурсы для РТЗ МО

При выборе данной опции, будет производиться обновление индивидуальных индексов на ресурсы неучтенных материалов.

| 🕅 Мастер смены сметно-нормативной базы [Настройки пересчета]                                                                    |                                                                                                    |  |  |  |
|----------------------------------------------------------------------------------------------------|----------------------------------------------------------------------------------------------------|--|--|--|
| Сметно-нормативная база<br>Разделы сметы<br>Расценки и нормы<br>Базовые цены<br>Гекущие цены<br>Индексация<br>Косвенные затраты | Выполнить пересчет<br>Сборник индексов<br>Индексы по видам работ 03.20151 → Индексы по видам работ 03.20151<br>Настройки подбора видов работ<br>Обновить вид работ<br>Обновить вид работ<br>Обновить вид работ "по умолчанию"<br>Использовать вид работ от предыдущей расценки<br>Учитывать настройки расчета<br>Обновить только значение индексов<br>Сбрасывать значения индексов иля ненайденных видов работ на 1<br>Сотрация. |  |  |  |
| 🍂 Дополнительно<br><sub> 28</sub> Сводная информация                                                                            | <ul> <li>_ Сбрасывать значения индексов для ненайденных видов работ на 1</li> <li>✓ Сохранять настройки коэффициентов индексации</li> <li>Настройки подбора индивидуальных индексов ресурсов</li> <li>✓ Обновить индивидуальный индекс ресурса</li> </ul>                                                                                                    |  |  |  |
| ОК Отмена Справка                                                                                                    |                                                                                                    |  |  |  |

# Рисунок 15 Смена СНБ, Пересчет индексов

• Добавлена подпись количества скрытых конфликтов

| 💓 Мастер смены сметн                                                                                                    | ю-нормативной базы [Разрешение конфликтов] | ? <mark>×</mark> |  |  |  |
|----------------------------------------------------------------------------------------------------|--------------------------------------------|------------------|--|--|--|
| 🌮 Смена текущих цен                                                                                                    | Количество скрытых конфликто               | B                |  |  |  |
| 1 - Список конфликтов                                                                                                    | (скрыто: 3)                                |                  |  |  |  |
| Для ресурса "999-9901 - Материалы (см. примечание)" из расценки "ТЕР04-01-001-01 - Роторное бурение скважин с<br>прямой промывкой станками с дизельным двигателем глубиной бурения до 50 м в грунтах группы: 1" не найдена<br>стоимость в выбранной базе "ССЦ 03.2015 Санкт-Петербург госэталон 2012"<br>Номер п/п - 1<br><Нет раздела > - Расчет таблицы затрат (11-графка) |                                            |                  |  |  |  |
|                                                                                                    |                                            |                  |  |  |  |
|                                                                                                    |                                            |                  |  |  |  |
|                                                                                                    |                                            |                  |  |  |  |
|                                                                                                    |                                            |                  |  |  |  |
| Скрыть                                                                                                    | оказать Исправить                          |                  |  |  |  |
|                                                                                                    |                                            | Закрыть Справка  |  |  |  |

# Рисунок 16 Смена СНБ, разрешение конфликтов

• Добавлено уведомление при изменении привязки баз не через мастер смены СНБ

При изменении привязки баз к форме, будет выдаваться уведомление. Изменение привязки баз к форме не влечет изменений данных в форме для уже созданных позиций. Для изменения уже существующих данных необходимо воспользоваться функционалом смены и пересчета СНБ.

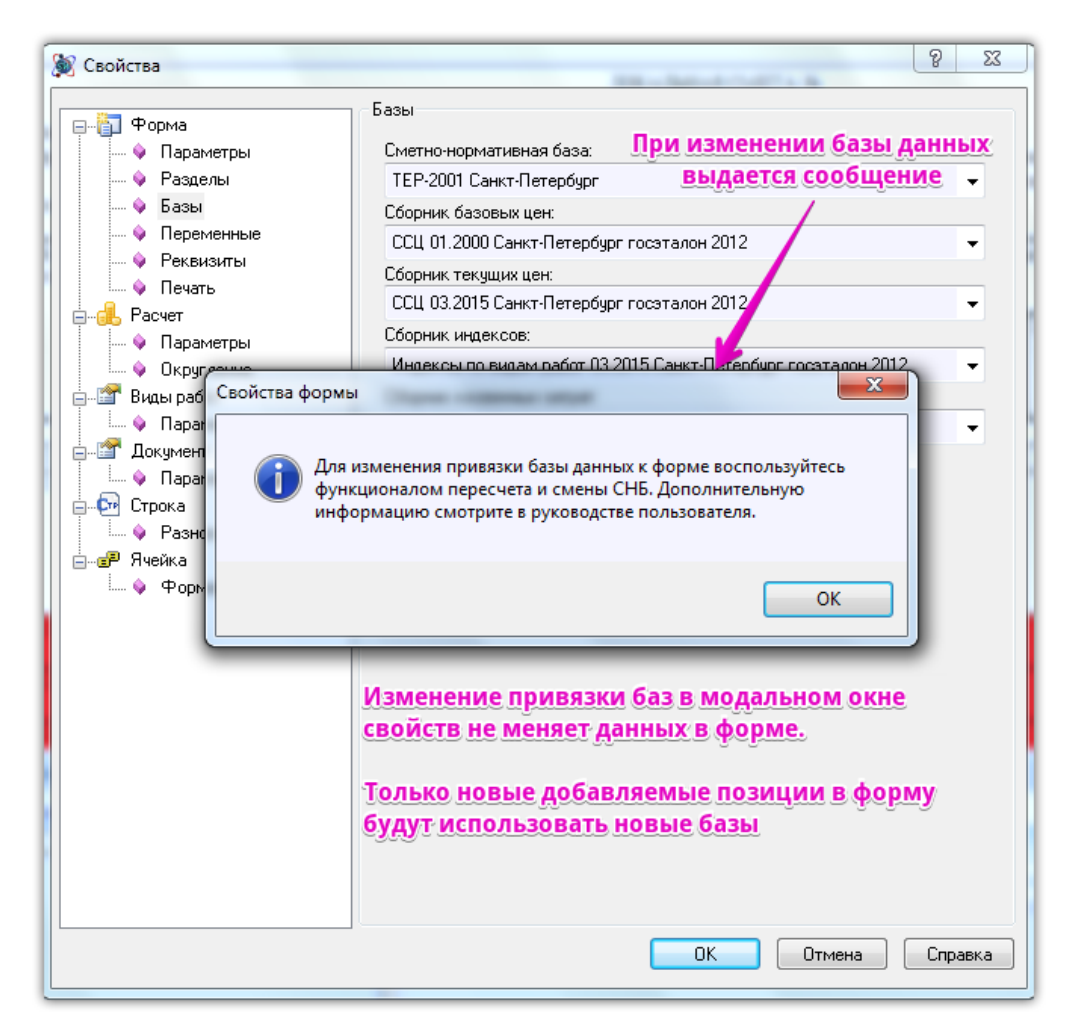

Рисунок 17 Модальное окно свойств формы, Базы

• Добавлена дата и время создания резервной копии

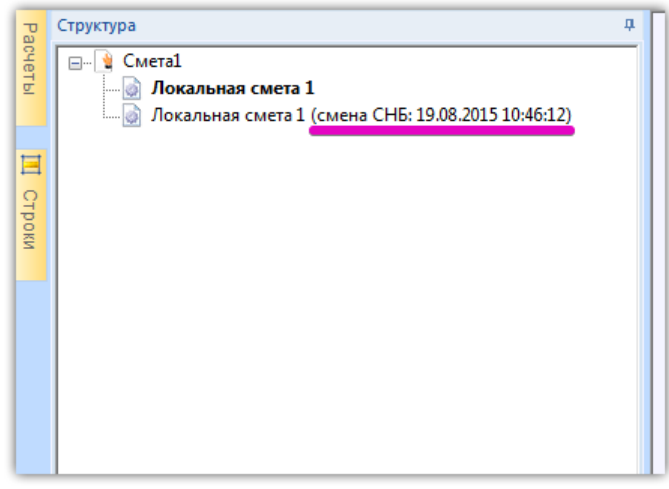

Рисунок 18 Окно структуры документа

• Добавлена возможность сохранять старое наименование расценок при смене СНБ.

При установке данной опции во время смены СНБ, будет сохраняться старое наименование расценки, если в базе будет найдена аналогичная расценка по указанному шифру.

| 💓 Мастер смены сметно-норматив | ной базы [Настройки пересчета]                                                                                                    |
|--------------------------------|----------------------------------------------------------------------------------------------------|
| 🤹 Сметно-нормативная база      | Замена расценок                                                                                                    |
| Разделы сметы                  | Сохранять примененные козичищиенты технических частей                                                                                        |
| Расценки и нормы               | Оставить прежнее наименование расценки (при совпадении шифров)<br>Замена ресурсов                                                            |
| 🔊 Базовые цены                 | Обнулять стоимость ненайденных ресурсов                                                                                                    |
| 륫 Текущие цены                 | Составить прежнее наименование ресурса (при совпадении шифров)                                                                               |
| Индексация                     | <ul> <li>заменять только ресурсы расценки</li> <li>Поиск ресурсов по строгому совпадению шифров</li> </ul>                                   |
| Косвенные затраты              | Резервное копирование<br>ГО Создать резервную копию на Форме "Договор"                                                                       |
| 🇞 Дополнительно                | Выделение строк цветом                                                                                                    |
| 🕎 Сводная информация           | <ul> <li>✓ Конфликты обновления ресурсов</li> <li>✓ Конфликты обновления расценок</li> <li>✓ Конфликты обновления перехода в цены</li> </ul> |
|                                | По умолчанию ОК Отмена Справка                                                                                                    |

Рисунок 19 Смена СНБ, Дополнительно

• Изменено расположение опций в окне смена СНБ, раздела "Расценки и нормы"

Часть настроек «Сохранять примененные коэффициенты технических частей» и «Сохранять неучтенные ресурсы» перенесены с раздела «Расценки и нормы» в раздел «Дополнительно».

| 💓 Мастер смены сметно-норматив                                                                                                    | ной базы [Настройки пересчета]                                                                                                    |
|----------------------------------------------------------------------------------------------------|----------------------------------------------------------------------------------------------------|
| <ul> <li>Мастер смены сметно-норматив</li> <li>Сметно-нормативная база</li> <li>Разделы сметы</li> <li>Расценки и нормы</li> <li>Базовые цены</li> <li>Текущие цены</li> <li>Индексация</li> <li>Косвенные затраты</li> <li>Дополнительно</li> <li>Сводная информация</li> </ul> | ной базы [Настройки пересчета]<br>Замена расценок<br>Сохранять примененные коэффициенты технических частей<br>Сохранять неучтенные ресурсы<br>Оставить прежнее наименование расценки (при совпадении шифров)<br>Замена ресурсов<br>Обнулять стоимость ненайденных ресурсов<br>Заменять только ресурсы с нулевой стоимостью<br>Оставить прежнее наименование ресурса (при совпадении шифров)<br>Заменять только ресурсы расценки<br>Поиск ресурсов по строгому совпадению шифров<br>Резервное копирование<br>Создать резервную копию на форме "Договор"<br>Выделение строк цветом<br>Конфликты обновления расценок<br>Конфликты обновления перехода в цены |
|                                                                                                    | По умолчанию                                                                                                    |
|                                                                                                    | ОК Отмена Справка                                                                                                    |

Рисунок 20 Смена СНБ, Дополнительно, Замена расценок

# Сводный сметный расчет

• Реализована возможность отключения автоматической нумерации строк.

При отключении опции «Автоматически нумеровать строки», строки локальных и объектных смет не будут нумероваться автоматически (будет возможность задать свои номера n/n). При отключении опции «Не нумеровать строки скрытые из печати»: будут пропущены строки скрытые из печати при автоматической нумерации строк.

| Свойство                               | Значение |
|----------------------------------------|----------|
| Расчет                                 |          |
| Числовое округление                    | 2        |
| Денежное округление                    | 2        |
| Поддержка ПИР                          | полная   |
| Автоматически нумеровать строки        | Дa       |
| Не нумеровать строки скрытые из печати | Дa       |

Рисунок 21 Сводный сметный расчет, Немодальное окно свойств расчета

• В строке дополнительная сумма/разность реализован функционал позволяющий производить вычисления математических выражений.

При вводе формулы в ячейку значения строки «Дополнительная сумма/разность» будет производиться вычисление значения. Однако храниться будет только результат вычисления, и формула будет сброшена.

• Все сводные сметные расчеты объединены в мастер создания формы сводного сметного расчета

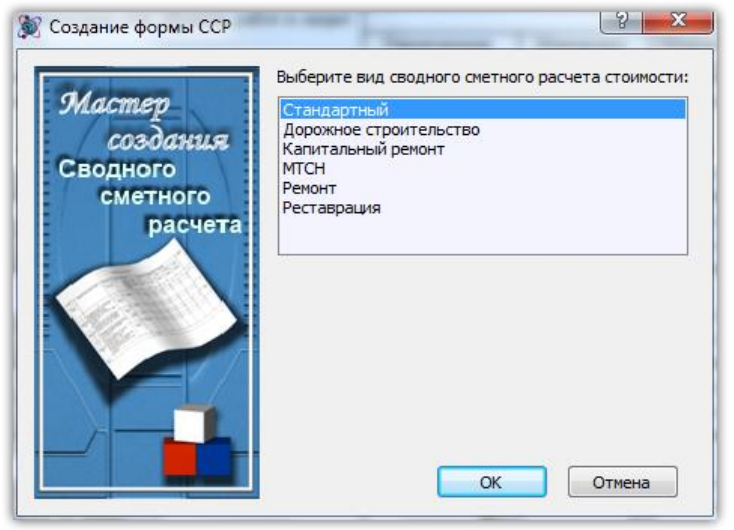

Рисунок 22 Мастер создания сводного сметного расчета

#### Отчет о расходе материалов

• Создана форма "Отчет о расходе материалов с накоплением по месяцам"

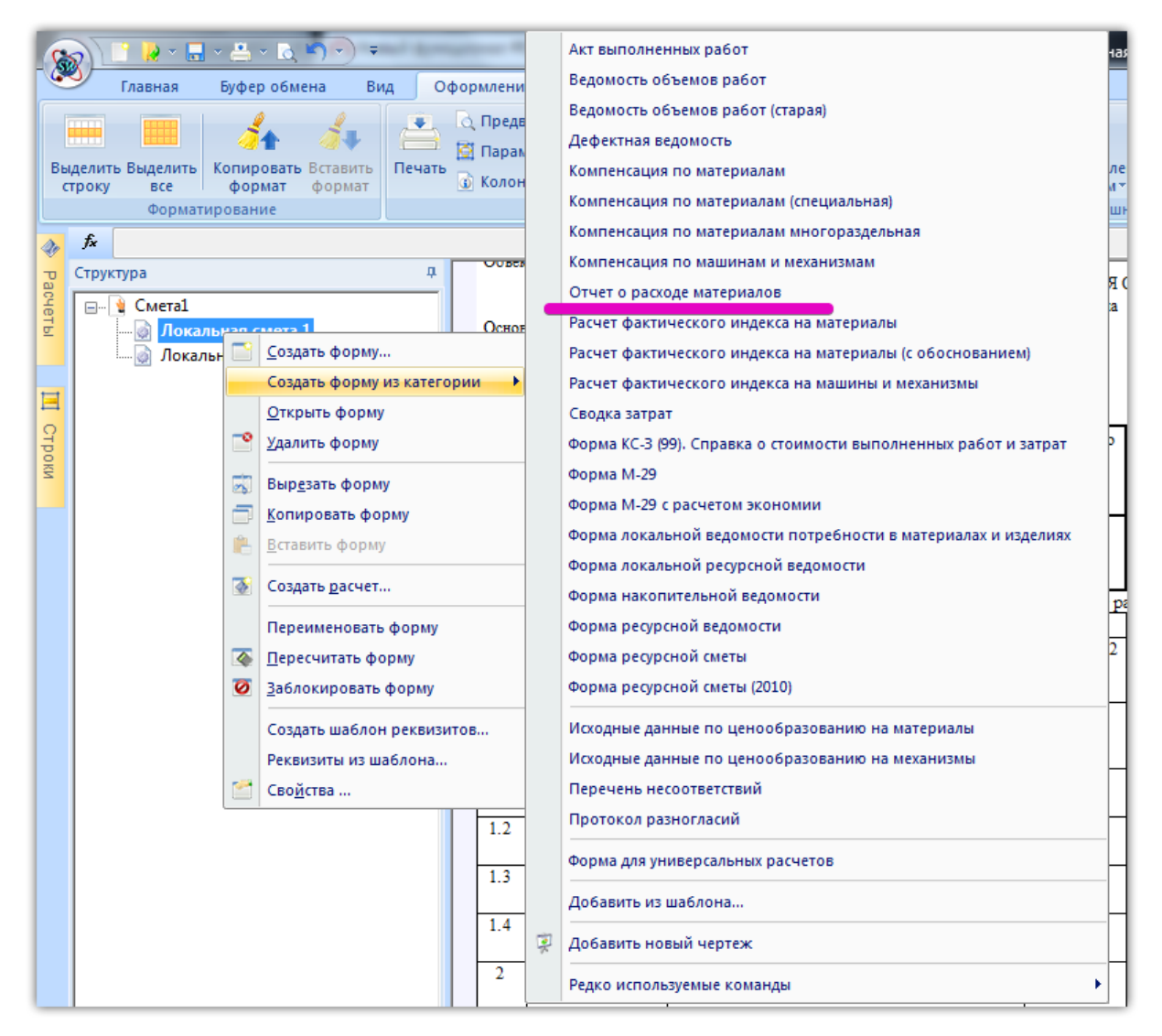

Рисунок 23 Создание формы на Локальную смету

| Коп<br>ресурса         Наименование ресурса         Единица<br>идмерния         Общее<br>намала<br>соронтель<br>ответнае<br>ответного         Раскор с<br>намала<br>соронтель<br>ответного         Февраль         Март         Апрель         Май         Июнь         Иволь         Алуст         Сентябрь         Ок.тябрь         Декабрь         Ос<br>декабрь         Ос<br>соронтель<br>соронтель         Февраль         Март         Апрель         Май         Июнь         Иволь         Алуст         Сентябрь         Ок.тябрь         Декабрь         Декабрь         Ос         Ос                                                                                     | Зиказчик<br>Подряд чик<br>Договор ОТЧЕТ О РАСХОДЕ МАТЕРИАЛОВ<br>за август 2015 года<br>Исполнитель<br>Объект<br>Объект<br>Смета<br>Дата 19.08.2015 |                                                                                                    |           |        |                                                                 |        |         |      |         |     |      |      |        |          |         |        |         |       |
|----------------------------------------------------------------------------------------------------|----------------------------------------------------------------------------------------------------|----------------------------------------------------------------------------------------------------|-----------|--------|-----------------------------------------------------------------|--------|---------|------|---------|-----|------|------|--------|----------|---------|--------|---------|-------|
| ресурса         измерения         кол-во<br>странтар         янала<br>странтарства         Янарь<br>странтарства         Адер         Адер                                                                                                    | Код Наименование ресурса Единица Общее Расход с Фактический расход за отчетный месяц Оста                                                          |                                                                                                    |           |        |                                                                 |        |         |      | Остаток |     |      |      |        |          |         |        |         |       |
| 1         2         3         4         5         6         7         8         9         10         11         12         13         14         15         16         17           103-059         Трубы бурильные стали групь кондани и<br>муфты к ими мауулсый дламетр 85<br>ма, пощина станки т им         M         0.78         0         0         0         0         0         0         0         0         0         0         0         0         0         0         0         0         0         0         0         0         0         0         0         0         0         0         0         0         0         0         0         0         0         0         0         0         0         0         0         0         0         0         0         0         0         0         0         0         0         0         0         0         0         0         0         0         0         0         0         0         0         0         0         0         0         0         0         0         0         0         0         0         0         0         0         0         0         0         0                                                                                                    | pecypca                                                                                                    |                                                                                                    | измерения | кол-во | начала<br>строитель<br>ства на<br>конец<br>отчетного<br>периода | Январь | Февраль | Март | Апрель  | Май | Июнь | Июль | Abfyct | Сентябрь | Октябрь | Ноябрь | Декабръ |       |
| 103-0592         Трубы бурильные из стяли группы<br>Д с высквенными внутря Концаии и<br>мофтак кими наукракый диамускый дама внутря 80-         0         0         0         0         0         0         0         0         0         0         0         0         0         0         0         0         0         0         0         0         0         0         0         0         0         0         0         0         0         0         0         0         0         0         0         0         0         0         0         0         0         0         0         0         0         0         0         0         0         0         0         0         0         0         0         0         0         0         0         0         0         0         0         0         0         0         0         0         0         0         0         0         0         0         0         0         0         0         0         0         0         0         0         0         0         0         0         0         0         0         0         0         0         0         0         0         0         0         0 <td>1</td> <td>2</td> <td>3</td> <td>4</td> <td>5</td> <td>6</td> <td>7</td> <td>8</td> <td>9</td> <td>10</td> <td>11</td> <td>12</td> <td>13</td> <td>14</td> <td>15</td> <td>16</td> <td>17</td> <td>18</td> | 1                                                                                                    | 2                                                                                                    | 3         | 4      | 5                                                               | 6      | 7       | 8    | 9       | 10  | 11   | 12   | 13     | 14       | 15      | 16     | 17      | 18    |
| 103-2011         Трубък буршть ные ут якиенные         м         0.108         0         0         0         0         0         0         0         0         0         0         0         0         0         0         0         0         0         0         0         0         0         0         0         0         0         0         0         0         0         0         0         0         0         0         0         0         0         0         0         0         0         0         0         0         0         0         0         0         0         0         0         0         0         0         0         0         0         0         0         0         0         0         0         0         0         0         0         0         0         0         0         0         0         0         0         0         0         0         0         0         0         0         0         0         0         0         0         0         0         0         0         0         0         0         0         0         0         0         0         0         0                                                                                                    | 103-0592                                                                                                    | Трубы бурильные из стали группы<br>Д с высаженными внутрь концами и<br>муфты к ним наружный диаметр 89<br>мм, толщина стенки 7 мм | м         | 0.78   | 0                                                               | 0      | 0       | 0    | 0       | 0   | 0    | 0    | 0      | 0        | 0       | 0      | 0       | 0.78  |
| 109-9031         Долота трехшарошечные         шт.         0.26         0         0         0         0         0         0         0         0         0         0         0         0         0         0         0         0         0         0         0         0         0         0         0         0         0         0         0         0         0         0         0         0         0         0         0         0         0         0         0         0         0         0         0         0         0         0         0         0         0         0         0         0         0         0         0         0         0         0         0         0         0         0         0         0         0         0         0         0         0         0         0         0         0         0         0         0         0         0         0         0         0         0         0         0         0         0         0         0         0         0         0         0         0         0         0         0         0         0         0         0         0                                                                                                    | 103-9211                                                                                                    | Трубы бурильные утяжеленные                                                                                                    | м         | 0.108  | 0                                                               | 0      | 0       | 0    | 0       | 0   | 0    | 0    | 0      | 0        | 0       | 0      | 0       | 0.108 |
| 109-9032         Допота лопастные         шт.         0.48         0         0         0         0         0         0         0         0         0         0         0         0         0         0         0         0         0         0         0         0         0         0         0         0         0         0         0         0         0         0         0         0         0         0         0         0         0         0         0         0         0         0         0         0         0         0         0         0         0         0         0         0         0         0         0         0         0         0         0         0         0         0         0         0         0         0         0         0         0         0         0         0         0         0         0         0         0         0         0         0         0         0         0         0         0         0         0         0         0         0         0         0         0         0         0         0         0         0         0         0         0                                                                                                    | 109-9031                                                                                                    | Долота трехшар ошечные                                                                                                    | щ.        | 0.26   | 0                                                               | 0      | 0       | 0    | 0       | 0   | 0    | 0    | 0      | 0        | 0       | 0      | 0       | 0.26  |
| 401-0201 Berok rupporeskutyeckuti, knac E3,5 kd 3 0 0 0 0 0 0 0 0 0 0 0 0 0 0 0 0 0 0                                                                                                    | 109-9032                                                                                                    | Долота лопастные                                                                                                    | шт.       | 0.48   | 0                                                               | 0      | 0       | 0    | 0       | 0   | 0    | 0    | 0      | 0        | 0       | 0      | 0       | 0.48  |
| (wear)                                                                                                    | 401-0201                                                                                                    | Бетон гидротехнический, класс В3,5<br>(М50)                                                                                       | мЗ        | 3      | 0                                                               | 0      | 0       | 0    | 0       | 0   | 0    | 0    | 0      | 0        | 0       | 0      | 0       | 3     |
| 999-9901 Материалы (см. примечание) -2 0 0 0 0 0 0 0 0 0 0 0 0 0 0 0 0 0 0                                                                                                    | 999-9901                                                                                                    | Материалы (см. примечание)                                                                                                    |           | -2     | 0                                                               | 0      | 0       | 0    | 0       | 0   | 0    | 0    | 0      | 0        | 0       | 0      | 0       | -2    |

Рисунок 24 Внешний вид формы отчета о расходе материалов

# Импорт данных из Excel

• Реализован диалог контроля и корректирования импортируемых данных

На данном этапе импорта данных из Эксель можно произвести корректирование полученных данных, таких как: исключить строки из импорта, сменить тип данных, изменить/указать название раздела.

|                                                    | n/n                            | Шифр                | Наименование                                                                                                    | Количество | Тип<br>данных | Наименование раздела |  |
|----------------------------------------------------|--------------------------------|---------------------|----------------------------------------------------------------------------------------------------|------------|---------------|----------------------|--|
| Да                                                 | 1                              | TEP04-01-001-<br>01 | Роторное бурение скважин с прямой<br>промывкой станками с дизельным<br>двигателем глубиной бурения до 50 м в<br>грунтах группы: 1 | 2          | Расценка      | Нет раздела          |  |
| Нет                                                | 1.1                            | 103-9211-001⊓       | Труба бурильная ТБСУ 63,4x4,5x1000<br>мм                                                                                          | 0.108      | Материал      | Нет раздела          |  |
| Нет                                                | 1.2                            | 109-9031-008        | Долота трехшарошечные типа III 76 К                                                                                               | 0.26       | Материал      | Нет раздела          |  |
| Нет                                                | 1.3                            | 109-9032            | Долота лопастные                                                                                                    | 0.48       | Материал      | Нет раздела          |  |
| Нет                                                | 1.4                            | 999-9901            | Материалы (см. примечание)                                                                                                    | -2         | Материал      | Нет раздела          |  |
| Да                                                 | 2                              | 401-0201            | Бетон гидротехнический, класс B3,5<br>(M50)                                                                                       | 3          | Материал      | Нет раздела          |  |
| Флаг импорта Автоматически определенный тип данных |                                |                     |                                                                                                    |            |               |                      |  |
|                                                    | <u>Поле назначения раздела</u> |                     |                                                                                                    |            |               |                      |  |
|                                                    |                                |                     |                                                                                                    |            | поле наз      | пансния раздела      |  |
|                                                    |                                |                     |                                                                                                    |            | поле наз      | пансими раздела      |  |

Рисунок 25 Импорт данных из эксель, корректирование полученных данных Добавлен шаблон импорта данных из Excel с форматом кодов Смета.Ру

| Мастер импорта данных из Excel [Шаг 1 из 2]                                   |  |  |  |  |  |  |  |
|-------------------------------------------------------------------------------|--|--|--|--|--|--|--|
| Общие Локальная смета 1                                                       |  |  |  |  |  |  |  |
| Имя файла C:\Users\jgori\Desktop\123.xls                                      |  |  |  |  |  |  |  |
| Данные СНБ Форма                                                              |  |  |  |  |  |  |  |
| Формат кодов SmetaWIZARD (ТЕР, ФЕР, ГЭСН, ОЕР) -                              |  |  |  |  |  |  |  |
| Формат кодов Грандсмета<br>Формат кодов А0<br>Формат кодов Smeta.RU           |  |  |  |  |  |  |  |
| Г     Машины     Г     Наименование     С     ▼       Г     № п/п     А     ▼ |  |  |  |  |  |  |  |
|                                                                               |  |  |  |  |  |  |  |
| Импортировать все листы в один документ                                       |  |  |  |  |  |  |  |
| Писпользовать существующую форму                                              |  |  |  |  |  |  |  |
|                                                                               |  |  |  |  |  |  |  |
| < Назад Далее > Отмена                                                        |  |  |  |  |  |  |  |

Рисунок 26 Импорт данных из Эксель, выбор шаблона кодов

• Шаблоны ЛС МТСН и стандартная ЛС отделены и зависят теперь от типа создаваемой формы. Списки шаблонов формы будут корректироваться в зависимости от выбранного типа получаемых данных.

• Реализован импорт данных из Excel в существующую форму ЛС или ЛС МТСН.

Доступна возможность произвести дополнение существующей формы данными из выбранного эксель-файла.

| Иастер импорта данных из Excel | [Шаг 1 из 2]                     | ×              |  |  |  |  |  |  |
|--------------------------------|----------------------------------|----------------|--|--|--|--|--|--|
| Общие Локальная смета 1        |                                  |                |  |  |  |  |  |  |
| Имя файла C:\Users\igori\De    | sktop\123.xls                    |                |  |  |  |  |  |  |
| Тип формы: Локальная смета 🔹   |                                  |                |  |  |  |  |  |  |
| Формат кодов SmetaWIZARD       | (TEP, ΦEP, ГЭCH, OEP)            |                |  |  |  |  |  |  |
| Тип данных на листе            | Расположение данных              |                |  |  |  |  |  |  |
| Расценки                       | Шифр                             | В              |  |  |  |  |  |  |
| 📝 Материалы                    | 🔽 Объем                          | D              |  |  |  |  |  |  |
| 🔽 Машины                       | Иаименование                     | C •            |  |  |  |  |  |  |
|                                | ₩ № n/n                          | A              |  |  |  |  |  |  |
| Включить для выбора формы      |                                  |                |  |  |  |  |  |  |
| Использовать существующ        | Писпользовать существующую форму |                |  |  |  |  |  |  |
| Локальная смета 1              |                                  | <b>v</b>       |  |  |  |  |  |  |
|                                | < Назад                          | Далее > Отмена |  |  |  |  |  |  |

Рисунок 27 Импорт данных из Эксель, выбор формы получателя

# <u>Подсветка строк</u>

• Реализована подсветка строк, у которых база отличается от базы привязанной к форме ЛС.

Позиции добавленные из базы не соответствующей привязанной базе к форме будут подсвечиваться и отмечаться маркером в соответствие с указанными настройками.

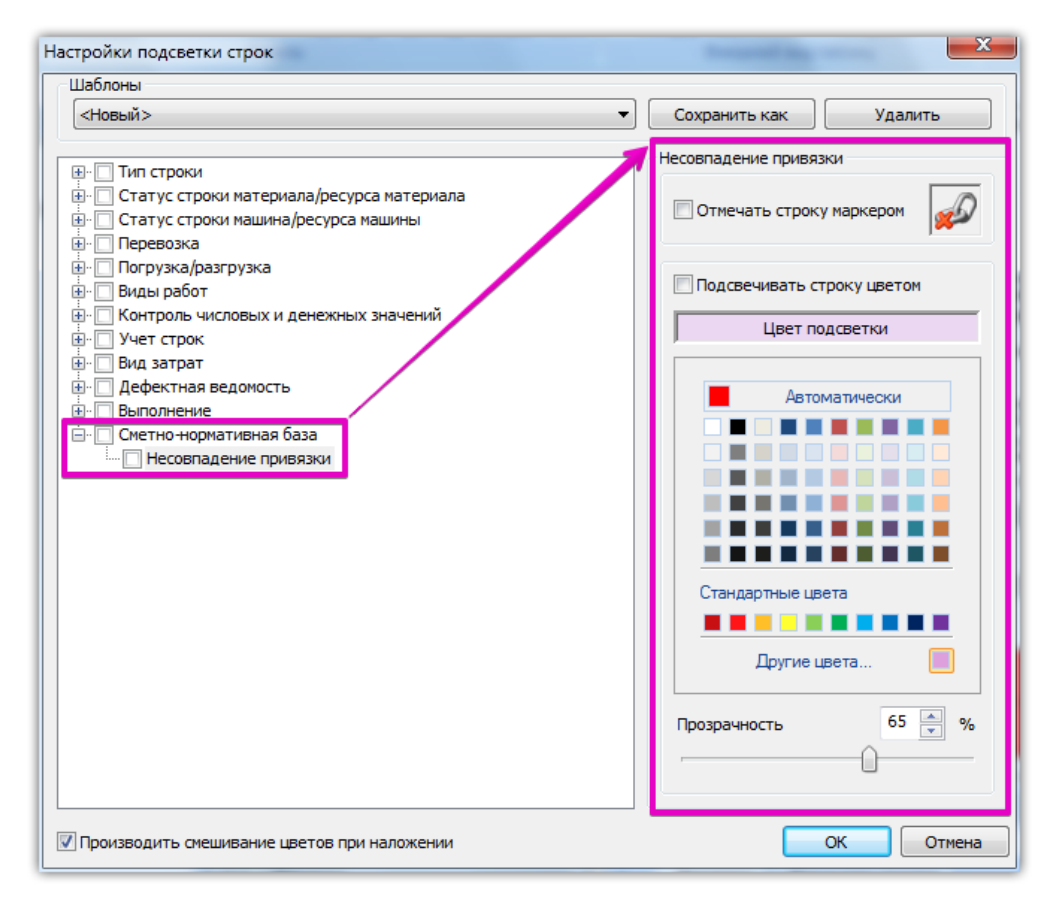

Рисунок 28 Подсветка строк, настройки несовпадения привязки

# • Добавлены шаблоны подсветки строк

Доступна возможность создания преднастроек подсветки строк. В последующем данные преднастройки можно выбрать в выпадающем списке для применения настроек цветовой подсветки строк. При необходимости можно выбрать несколько шаблонов одновременно, однако в случае пересечения настроек, будет применен тот критерий, который указан в последнем выбранном шаблоне.

| 8                  | ° 🔒 * 🔜 * 📇 * 🔍 🔊 🗢           |                                                                                          | SmetaWIZARD - [C                                                    | Смета1 - Локальная смета 1]                          |                                                            |
|--------------------|-------------------------------|------------------------------------------------------------------------------------------|---------------------------------------------------------------------|------------------------------------------------------|------------------------------------------------------------|
|                    | Главная Буфер обмена Ви       | д Оформление Справочн                                                                    | ики Инструменты Сервис Комп.                                        | лексы работ                                          | 🤣 🛈 🗕 🗉 X                                                  |
| Выделить<br>строку | выделить<br>все формат формат | <ul> <li>Предварительный про</li> <li>Параметры страницы</li> <li>Колонтитулы</li> </ul> | смотр<br>Разрыв Сделать параметры<br>страницы страницы стандартными | Сделать оформление Выбрать оф<br>стандартным у из фа | Настройки Вкл./Выкл.                                       |
|                    | Форматирование                |                                                                                          | Печать                                                              | Внешний вид таблиц                                   | Выберите необходимые шаблоны с настройками подсветки строк |
| n fx               | Шифр и номер позиции нормат   | ива                                                                                      | управление шаблона                                                  |                                                      | Настройки                                                  |
| Структ             | тура                          | Ф.                                                                                       | пастроиками-подсв                                                   | ЛОКАЛЬ                                               | Сбросить                                                   |
| Счеть              | 🕯 Смета1 🔜 🖓 Смета 1          |                                                                                          | Основание                                                           |                                                      | ✓ <Новый>                                                  |

Рисунок 29 Лента Оформление, выбор шаблонов настроек подсветки

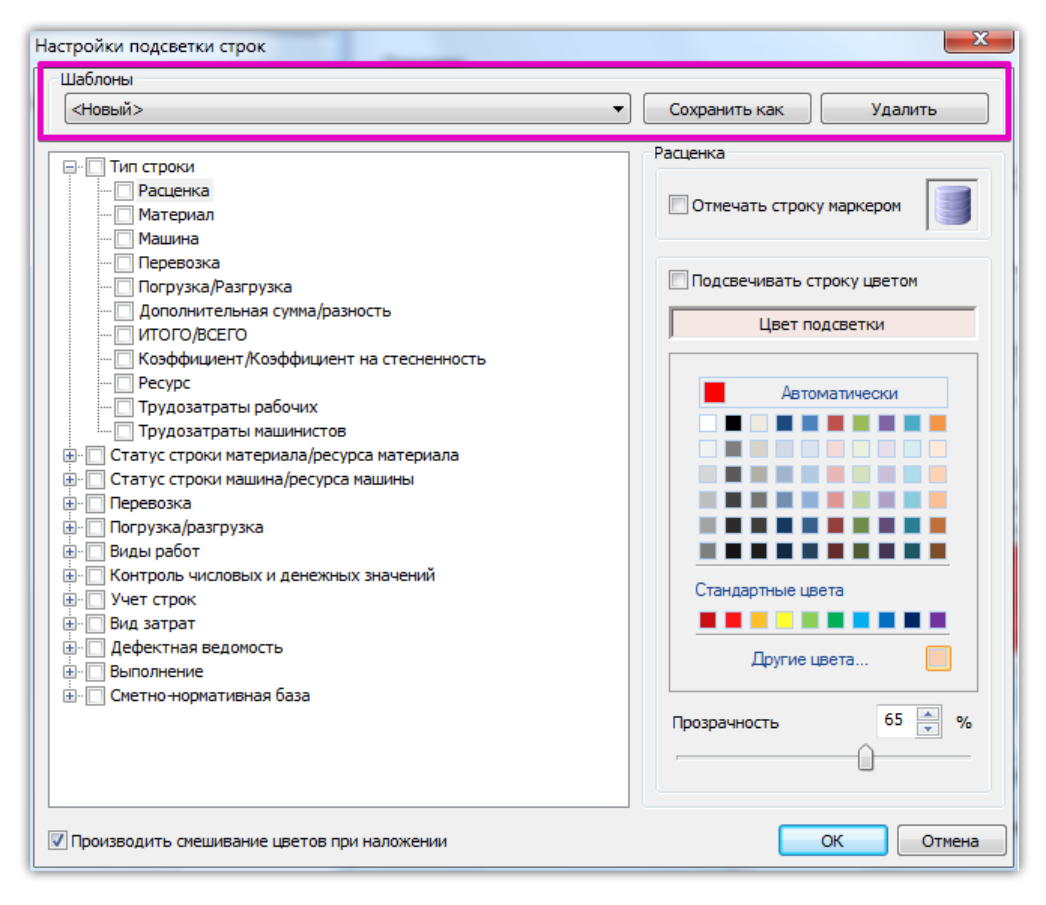

Рисунок 30 Подсветка строк, настройка шаблонов подсветки

# Информационное окно

• Исправлена проблема не корректного определения размеров окна при получении большого сообщения.

#### Программный интерфейс

• Исправлена проблема отображения всплывающей подсказки с составом работ расценки

| N₂<br>π/π | Шифр и номер                            | <ul> <li>Наименование работ и затрат Количество Стоимость на Общая сто<br/>алиници, сохо</li> </ul> |               |             |                             |             |          | руб.     |
|-----------|-----------------------------------------|----------------------------------------------------------------------------------------------------|---------------|-------------|-----------------------------|-------------|----------|----------|
|           | норматива                               |                                                                                                    |               | единиц      | y, pyo                      |             |          |          |
|           | -                                       |                                                                                                    |               | Bcero       | Экспл.                      | Всего       | Основной | Экспл.   |
|           |                                         |                                                                                                    | ед. изм.      |             | машин                       |             | зарплаты | машин    |
|           |                                         |                                                                                                    |               | Основной    | Втч                         |             | <b>_</b> | В т.ч.   |
|           | Добавлено из: ТСН                       | Б-2001 Санкт-Петербург госэталон 2012                                                               | 6.2           | ~           |                             |             |          | зарныаты |
|           | L. Бурение скважин<br>1. Смоиз породорз | н с прямой промывкой. 2. Наращивание оурил                                                          | ьных труб. 3. | спуск и под | ьем оурово                  | го снаряда. | 0        | 0        |
|           | смена породора                          | мом и спуском бурового сизрала 6. Приготори                                                         | ление спинист |             | очительные                  | срасоты,    | 0        | 7        |
|           | и в процессе бурен                      | мом и спуском бурового спаряда. о. приготовл<br>има. 7. Чистка желобов и отстойников циркулац       | ионной сист   | амы 8 Конт  | ла для забур<br>поль за пар |             | 1 109.9  | 8 303.00 |
|           | глинистого раство                       | ра. 9. Оформление документации, отбор шлам                                                          | а и другие ра | боты, спосо | бствующие                   | amerpanni   |          |          |
|           | нормальному буре                        | ению скважин. 10. Обслуживание бурового обс                                                         | орудования и  | внутрипостр | оечного тр                  | анспорта.   |          | 008.3    |
|           |                                         |                                                                                                    | оурения       |             |                             |             | _        | 500.5    |
|           |                                         | ļ                                                                                                   | скважины      |             |                             |             |          |          |
| 1.1       | 103-9211                                | Трубы бурильные утяжеленные                                                                         | 0.108         | 0           |                             | 0           |          |          |
|           |                                         |                                                                                                    | М             |             |                             |             |          |          |
| 1.2       | 109-9031                                | Долота трехшарошечные                                                                               | 0.26          | 0           |                             | 0           |          |          |
|           |                                         |                                                                                                    | шт.           |             |                             |             |          |          |
| 1.3       | 109-9032                                | Долота лопастные                                                                                    | 0.48          | 0           |                             | 0           |          |          |
|           |                                         |                                                                                                    | шт.           |             |                             |             |          |          |
| 1.4       | 999-9901                                | Материалы (см. примечание)                                                                          | -2            | 0           |                             | 0           |          |          |
|           |                                         |                                                                                                    |               |             |                             |             |          |          |
| 2         | 401-0201                                | Бетон гидротехнический, класс B3,5 (М50)                                                            | 3             | 2 744.2     |                             | 8 23 2.6    |          |          |
|           |                                         |                                                                                                    | м3            |             |                             |             |          |          |

Рисунок 31 Форма локальной сметы, всплывающая подсказка с составом работ

• Изменена команда применения цвета текста и цвета фона

При нажатии на центр кнопки, будет применен указанный цвет к выбранным ячейкам, при нажатии на правую часть кнопки, будет предоставлен выбор цвета из предустановленной палитры.

| a b | Times New Roman 🔹 🎦 10 🔹 |
|-----|--------------------------|
| b   | 7 u 💽 3 🔟 - 🛄 -          |
|     | Шрифт 🕞                  |

Рисунок 32 Лента Главная, выбор цвета шрифта и заливки ячеек

• Изменена команда "Загрузка обновлений"

При нажатии на верхнюю часть кнопки, будет производиться вызов приложения на автоматическое обновление баз. Также оно доступно в выпадающем списке. Старый способ обновления баз при помощи перехода на сайт остался только в выпадающем меню.

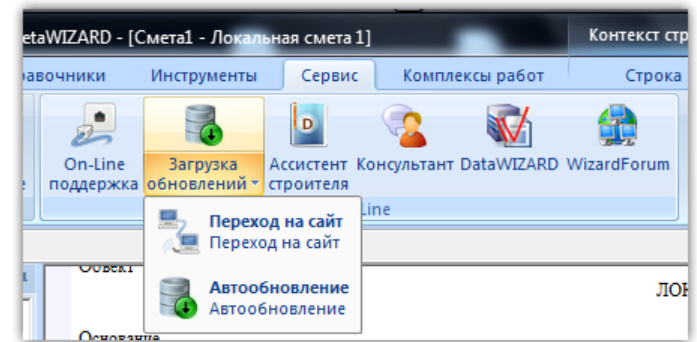

Рисунок 33 Лента Сервис, выбор способа получения обновлений

# Реквизиты формы

• Изменены названия команд по работе с реквизитами формы

Переименованы элементы контекстного меню по работе с реквизитами.

| Pa   | Структура         | д Обвект                              |
|------|-------------------|---------------------------------------|
| счет | 🖃 🙀 Смета1        |                                       |
| Ξ    | 🦳 📓 Локальная сме | та 1 Основание                        |
|      | 🛄 🧟 Локальная ( 📑 | <u>С</u> оздать форму №               |
|      |                   | Создать форму из категории 🔹 а в      |
|      |                   | Открыть форму                         |
| Tpoi | <b>•</b>          | Удалить форму Інф<br>п                |
| 2    | 5                 | Выр <u>е</u> зать форму <sup>но</sup> |
|      | <b>a</b>          | <u>К</u> опировать форму              |
|      | <u></u>           | <u>В</u> ставить форму                |
|      |                   | Создать <u>р</u> асчет                |
|      |                   | Переименовать форму                   |
|      | <b>A</b>          | <u>П</u> ересчитать форму             |
|      | 0                 | <u>З</u> аблокировать форму           |
|      |                   | Создать шаблон реквизитов             |
|      |                   | Реквизиты из шаблона                  |
|      | <b>1</b>          | Сво <u>й</u> ства                     |
|      |                   | 12 1                                  |

Рисунок 34 Окно структуры документа, контекстное меню формы

• Добавлены новые реквизиты форм ССР, ОС, ЛС, АВР, КС-3

Добавлены новые элементы реквизитов в формы: Сводный сметный расчет, Объектная смета, Локальная смета, Акт выполненных работ, КС-3.

| Реквизиты формы                          | -12      |        |
|------------------------------------------|----------|--------|
| Свойство                                 | Значение | 0      |
| Реквизиты (                              | формы    | ВОЙ    |
| Наименование стройки                     |          | CTB    |
| Номер объекта                            |          | a<br>d |
| Наименование объекта                     |          | p      |
| Организация-заказчик                     |          | ШB     |
| <ul> <li>Должность заказчика</li> </ul>  |          |        |
| <sup>ю</sup> Имя заказчика               |          |        |
| Заказчик по ОКПО                         |          | 鼦      |
| Организация-генподрядчик                 |          | Pe     |
| Должность генподрядчика                  |          | КВИ    |
| <ul> <li>Имя генподрядчика</li> </ul>    |          | ЗИТ    |
| Генподрядчик по ОКПО                     |          | Ē      |
| Организация-подрядчик                    |          | pob    |
| Должность подрядчика                     |          | N.     |
| Имя подрядчика                           |          |        |
| Подрядчик по ОКПО                        |          |        |
| Организация-субподрядчик                 |          |        |
| Должность субподрядчика                  |          |        |
| Имя субподрядчика                        |          |        |
| <ul> <li>Субподрядчик по ОКПО</li> </ul> |          |        |
| Инвестор                                 |          |        |
| - Инвестор по ОКПО                       |          |        |
| Вид деятельности по ОКДП                 |          |        |
| Составил                                 |          |        |
| Проверил                                 |          |        |
| H                                        |          |        |

Рисунок 35 Немодальное окно реквизитов сводного сметного расчета

#### Установщик ПП SmetaWIZARD

• Новая опция, позволяющая производить опционально регистрацию устанавливаемых баз

На этапе выбора устанавливаемых компонентов, доступна возможность произвести установку базы, без автоматического подключения их к программе. Для подключения таких баз

потребуется воспользоваться функционалом программы по регистрации новых баз через ленту «Сервис», команду «Регистрация баз».

| 🗒 Установка SmetaWIZARD                                                                                                    |                                                                                                    |  |  |  |  |  |  |  |
|----------------------------------------------------------------------------------------------------|----------------------------------------------------------------------------------------------------|--|--|--|--|--|--|--|
| Выборочная установка<br>Укажите конфигурацию установки компонентов.                                                                                |                                                                                                    |  |  |  |  |  |  |  |
| Для изменения параметров установки каког<br>соответствующий значок в расположенном н<br>вазы данных<br>SmetaWIZARD<br>Guardant<br>Эт Дополнительно | о-либо компонента щелкните<br>ниже дереве.<br>Установка сметно-нормативных<br>баз, сборников средних сметных<br>цен, индексов и баз косвенных<br>затрат, технических частей и<br>дайджестов<br>Для компонента требуется ОКБ<br>на жестком диске. Выбрано<br>подкомпонентов: 3 из 3. Для<br>подкомпонентов требуется ОКБ<br>на жестком диске. |  |  |  |  |  |  |  |
| 🔽 Регистрировать базы данных                                                                                                    | Об <u>з</u> ор                                                                                                    |  |  |  |  |  |  |  |
| С <u>б</u> рос Использование д <u>и</u> ска                                                                                                    | <u>Н</u> азад <u>Да</u> лее Отмена                                                                                                    |  |  |  |  |  |  |  |

Рисунок 36 Окно установки программы, выбор компонентов

• Изменен значок диска

Просто сменили значок установочного диска, который вы увидите в проводнике Windows.

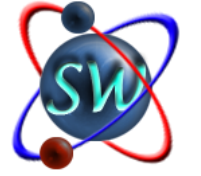

Рисунок 37 Значок установочного диска

# <u>Прочее</u>

 Расчет таблицы затрат акта (10-графка с индексацией РЖД) включен в стандартную поставку ПП SmetaWIZARD

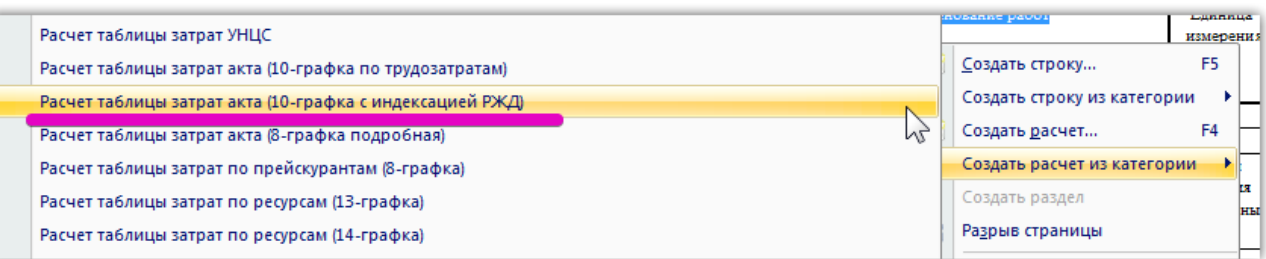

Рисунок 38 Создание расчета таблицы затрат акта (10-графка с индексацией РЖД)

| Номер                      |         | Номер          | Наименование работ                          | Единица   | Выполнено работ |           |             |           |             |  |  |
|----------------------------|---------|----------------|---------------------------------------------|-----------|-----------------|-----------|-------------|-----------|-------------|--|--|
| по                         | позиция | единичной      |                                             | измерения | количество      | цена за   | стоимость в | индекс    | стоимость в |  |  |
| порядку                    | по      | расценки       |                                             |           |                 | единицу,  | ценах 2000  | пересчета | текущих     |  |  |
|                            | смете   |                |                                             |           |                 | руб       | г.          |           | ценах       |  |  |
| Nel <her pasgena=""></her> |         |                |                                             |           |                 |           |             |           |             |  |  |
| 1                          | 2       | 3              | 4                                           | 5         | 6               | 7         | 8           | 9         | 10          |  |  |
| 1                          |         | TEP04-01-001-0 | Роторное бурение скважин с прямой промывкой | 100 м     | 1               | 4 808.79  | 6 739.58    |           | 4 808.79    |  |  |
|                            |         | 1              | станками с дизельным двигателем глубиной    | бурения   |                 |           |             |           |             |  |  |
|                            |         |                | бурения до 50 м в грунтах группы: 1         | скважины  |                 |           |             |           |             |  |  |
|                            |         | (0)            |                                             |           |                 |           |             |           |             |  |  |
|                            |         |                | Зарплата                                    |           |                 | 554.95    | 554.95      | 1         | 554.95      |  |  |
|                            |         |                | Эксплуатация машин                          |           |                 | 4 176.83  | 4 176.83    | 1         | 4 176.83    |  |  |
|                            |         |                | в т.ч. зарплата машиниста                   |           |                 | 454.15    | 454.15      | 1         | 454.15      |  |  |
|                            |         |                | Материалы                                   |           |                 | 77.01     | 77.01       | 1         | 77.01       |  |  |
| 1.1                        |         | 103-9211-001П  | Труба бурильная ТБСУ 63,4х4,5х1000 мм       | шт.       | 0.054           | 4 875.82  | 263.29      | 1         | 263.29      |  |  |
| 1.2                        |         | 109-9031-008II | Долота трехшарошечные типа III 76 К         | ШТ.       | 0.13            | 12 826.91 | 1 667.5     | 1         | 1 667.5     |  |  |
| 1.3                        |         | 109-9032       | Долота лопастные                            | шт.       | 0.24            | 0         | 0           | 1         | 0           |  |  |
| 1.4                        |         | 999-9901       | Материалы (см. примечание)                  |           | -1              | 0         | 0           | 1         | 0           |  |  |
|                            | •       |                | Накладные расходы                           |           |                 | 0         | 0           | 0         | 0           |  |  |
|                            |         |                | Сметная прибыль                             |           |                 | 0         | 0           | 0         | 0           |  |  |
|                            |         |                | Затраты труда                               | челч      | 47.19           |           |             |           | 47.19       |  |  |
|                            |         |                | Итого по расценке                           |           |                 |           | 6 739.58    |           | 4 808.79    |  |  |
| UTOFO:                     |         |                |                                             |           |                 |           | 6 739.58    |           | 4 808.79    |  |  |

Рисунок 39 Внешний вид расчета таблицы затрат акта (10-графка с индексацией РЖД)

- Исправлена проблема, при которой не всегда добавлялась работа через строку авторасценка, если шифр содержал цифры и буквы без разделителя.
- Авторасценка переведена на хранимые процедуры в БД
- Модуль совместим с новым вариантом PlanWIZARD
- Убраны лишние пробелы (в начале и в конце текста) в текстовых полях.
- Исправлена проблема сохранения абсолютных путей к БД через автоматическое обновление БД.